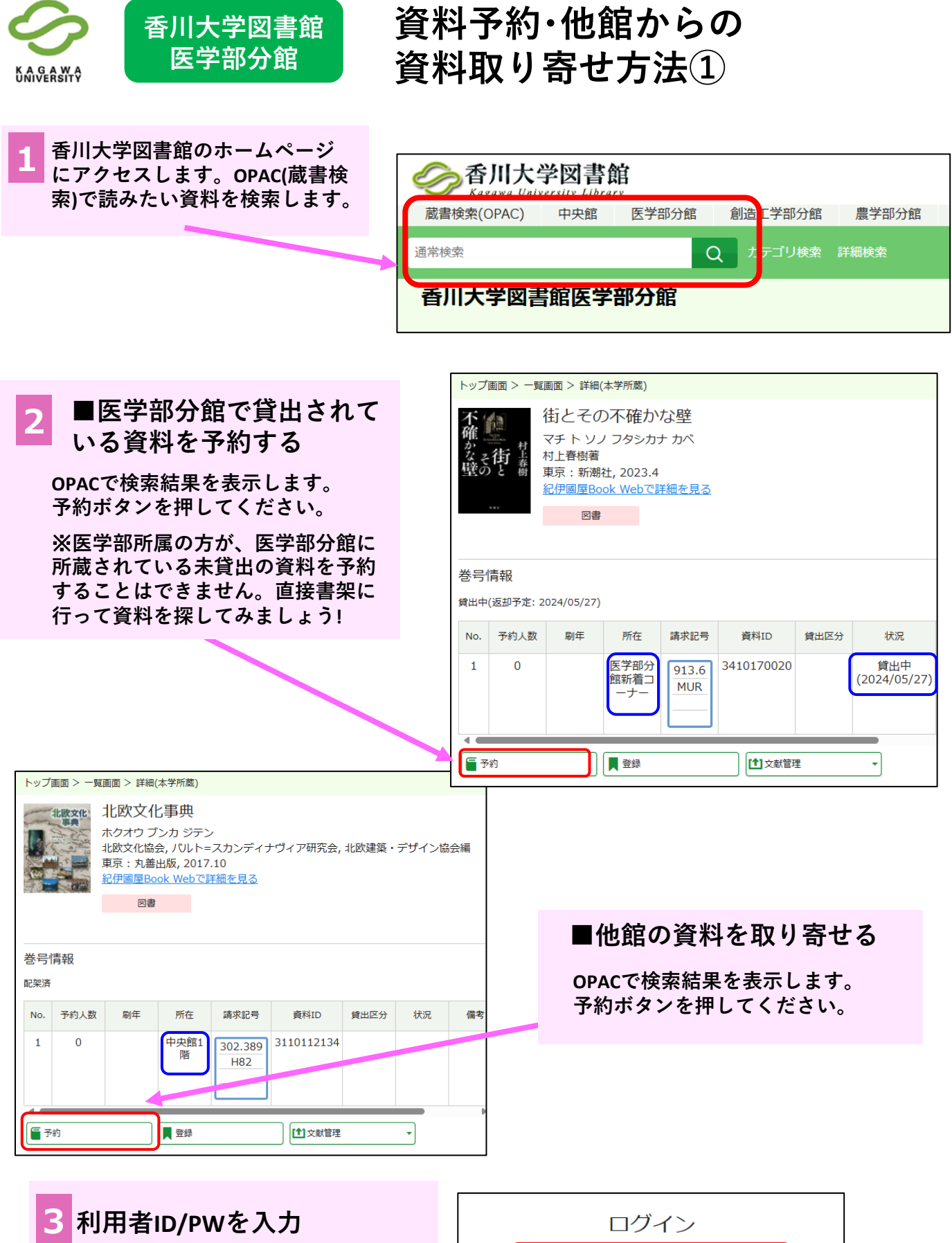

※統合認証システムのID/PW(香大ID) でログインできます。 学生・大学院生の方は、教育用PCにロ グインするID/PWと同じです。

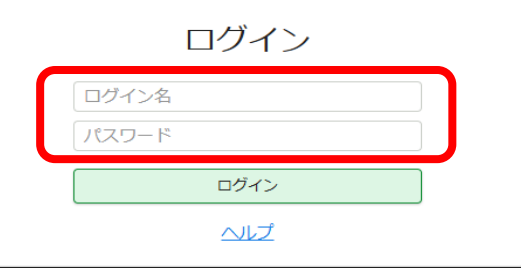

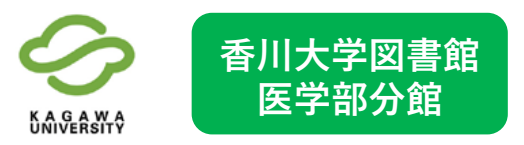

資料予約・他館からの 資料取り寄せ方法②

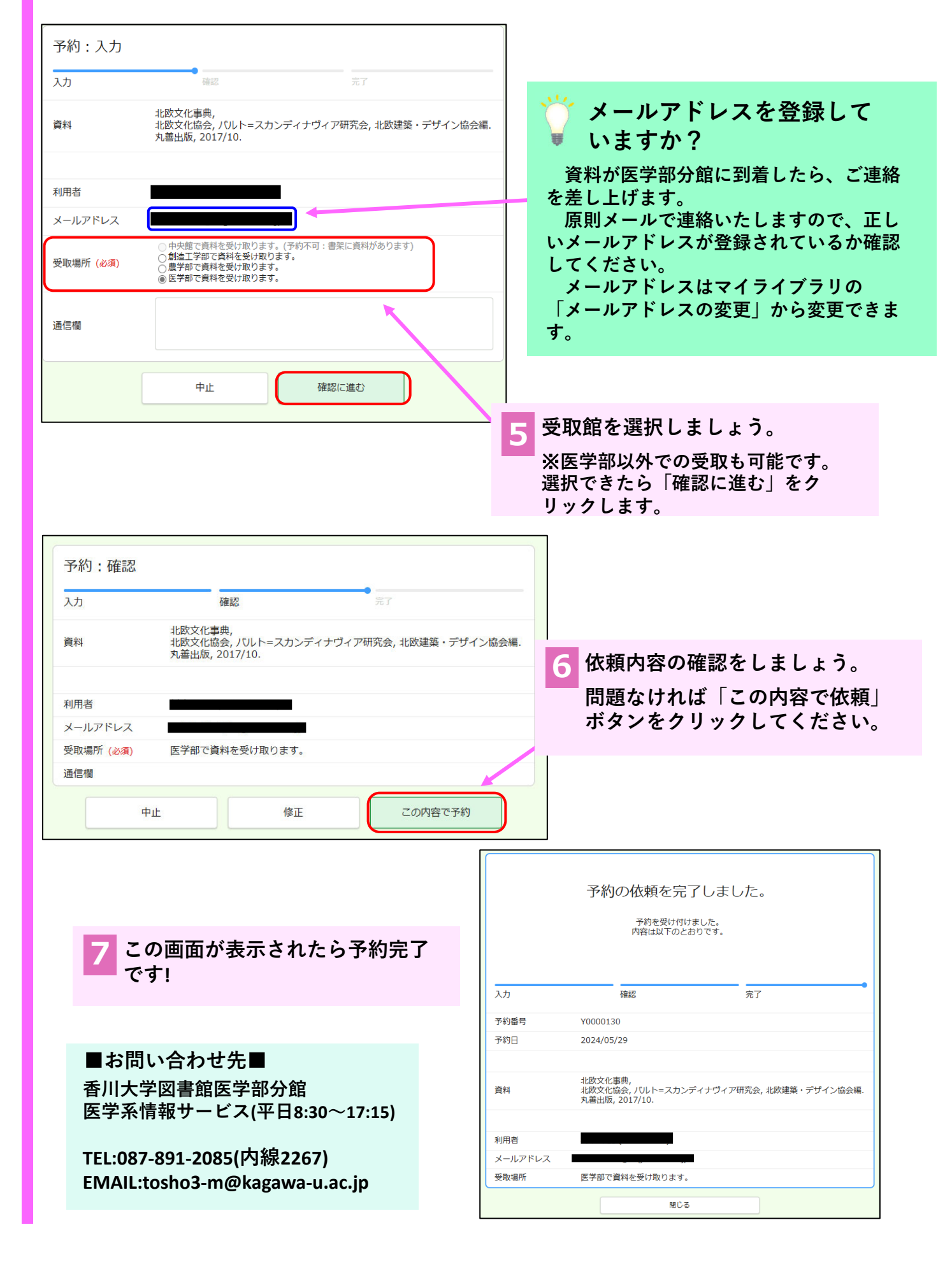